# myguide

How to create a new Smart Account for your company in Cisco

myguide.org

# Step: 01

#### Welcome!

In this Guide, we will learn how to create a new Smart Account for your company in Cisco

| cisco      | Welcon<br>In this G<br>create a                                                                                 | ne!<br>Guide, we will learn how to<br>a new Smart Account for your<br>win Cisco | US 🛃 Hi, ashvini rawal |
|------------|----------------------------------------------------------------------------------------------------|---------------------------------------------------------------------------------|------------------------|
| Home       | Personal Gecurity Settings                                                                                      | 2 Access Management                                                             |                        |
| What v     | would you like to do next?                                                                                      |                                                                                 |                        |
|            | Partner Self Service<br>Associate your account with a partner company or<br>register your company as a partner. | Go to Partner Self Service                                                      |                        |
| $\bigcirc$ | Partner Order Services<br>Order services through our global network of certified partners.                      | Go to Order Services                                                            |                        |
| <b>5</b>   | Customer<br>Associate your account with a contract number or bill-to ID.                                        | Go to Customer Portal                                                           |                        |
| <b>2</b>   | Direct Customer Ordering<br>Manage your Account, Recieve Quotes, View Orders, Suscriptio<br>Invoices.           | Go to CCE Portal                                                                |                        |
|            |                                                                                                    |                                                                                 |                        |

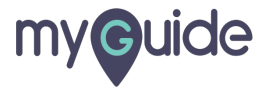

# Step: 02

# Click on "Access Management"

| cisco                         |                                                                                                    |                            | US L Hi, ashvini rawal |
|-------------------------------|----------------------------------------------------------------------------------------------------|----------------------------|------------------------|
| <mark>n</mark> Home<br>What v | Personal Security Settings Access                                                                               | s Management               |                        |
|                               | Partner Self Service<br>Associate your account with a partner company or<br>register your company as a partner. | Go to Partner Self Service |                        |
|                               | Partner Order Services<br>Order services through our global network of certified partners.                      | Go to Order Services       |                        |
| <b>(7</b> )                   | Customer<br>Associate your account with a contract number or bill-to ID.                                        | Go to Customer Portal      |                        |
| <b>e</b>                      | Direct Customer Ordering<br>Manage your Account, Recieve Quotes, View Orders, Suscriptions, and<br>Invoices.    | Go to CCE Portal           |                        |
| -                             |                                                                                                    |                            | -                      |

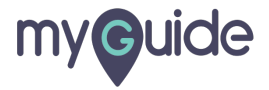

Step: 03

#### Click on "Smart Accounts"

| Access                                         |                                              |                                                   | Choose Language : English                                                                                  |
|------------------------------------------------|----------------------------------------------|---------------------------------------------------|----------------------------------------------------------------------------------------------------|
| Services & Support Smart Accounts Ordering   S | mart Services   CCIE   Partners   PICA Users | vith your company service contracts, Bill-to IDs, | or product serial numbers for either full support                                                          |
| Your Current Access                            | Your Access Requests Not shown: Co           | ntracts with downloads only access                | Grant Access for Users From Other                                                                          |
| Contract Number 🕖                              | A Bill-to ID 🕖                               | ♦ Administrators                                  | For Access Issues                                                                                          |
| - Find Access -                                | - Find Access -                              |                                                   | Email                                                                                                    |
|                                                | No data available in table                   |                                                   | Your Current Access                                                                                        |
| Showing 0 to 0 of 0 entries                    |                                              |                                                   | No access is found.                                                                                        |
|                                                |                                              |                                                   | Add access by associating a bill-to<br>IDs, contracts, or product serial<br>numbers to your Cisco Account. |
|                                                |                                              |                                                   | Contract Management                                                                                        |
|                                                |                                              |                                                   | View and manage contracts:                                                                                 |
|                                                |                                              |                                                   | Software Subscriptions & Services<br>(CCW-R)                                                               |
|                                                |                                              |                                                   | Request Access                                                                                             |
|                                                |                                              |                                                   | Administer access to support:<br>Service Access Management Tool                                            |

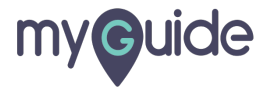

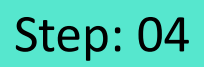

# Click on "Request a Smart Account"

|                                        |                                                                    |                       | Choose Language : English |  |
|----------------------------------------|--------------------------------------------------------------------|-----------------------|---------------------------|--|
| Access                                 |                                                                    |                       |                           |  |
| Services & Suppor                      | t Smart Accounts Ordering Smart Services CCI                       | E Partners PICA Users |                           |  |
| Request a Smart A<br>Get a Smart Accou | ccount<br>nt for your organization or initiate it for someone else |                       |                           |  |
| Click on "Request a Sr                 | nart Account" punt                                                 |                       |                           |  |
| Ģ                                      |                                                                    |                       |                           |  |
|                                        |                                                                    |                       |                           |  |
|                                        |                                                                    |                       |                           |  |
|                                        |                                                                    |                       |                           |  |
|                                        |                                                                    |                       |                           |  |
|                                        |                                                                    |                       |                           |  |
|                                        |                                                                    |                       |                           |  |
|                                        |                                                                    |                       |                           |  |
|                                        |                                                                    |                       |                           |  |
|                                        |                                                                    |                       |                           |  |
|                                        |                                                                    |                       |                           |  |
|                                        |                                                                    |                       |                           |  |
|                                        |                                                                    |                       |                           |  |
|                                        |                                                                    |                       |                           |  |
|                                        |                                                                    |                       |                           |  |
|                                        |                                                                    |                       |                           |  |
|                                        |                                                                    |                       |                           |  |

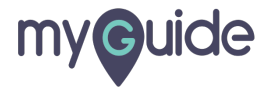

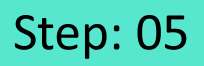

Make sure to update your profile if you are authorized to create the account on behalf of your company

| You can create a new S                                                                                                    | mart Account for your company or organization, or reque                                                                                                    | est an account on behalf of someone else. |                                                                                                    |
|----------------------------------------------------------------------------------------------------|----------------------------------------------------------------------------------------------------|-------------------------------------------|----------------------------------------------------------------------------------------------------|
| Account Creator                                                                                                    |                                                                                                    |                                           |                                                                                                    |
| Are you authorized to cr                                                                                                    | eate the Smart Account?                                                                                                    |                                           |                                                                                                    |
| Inave the authon<br>The account will b<br>Please confirm th<br>Full Name:<br>Ernail Address:<br>Cisco ID:<br>Phone:<br>Company /<br>Organization<br>Name:<br>Someone else will<br>Account Settings<br>Please provide the na<br>+ Account Name: | y to create the account on behalf of my company or org<br>ee associated to your Cisco.com profile.<br>at it is up to date. If necessary, update your profile<br>ashvini rawal | anization                                 | Make sure to update your profile<br>you are authorized to create the<br>account on behalf of your comp<br>© |
| Create Account                                                                                                    | Cancel                                                                                                    |                                           |                                                                                                    |
|                                                                                                    |                                                                                                    |                                           |                                                                                                    |

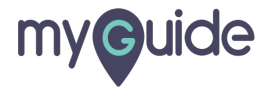

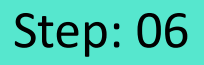

You can select this check box and then enter an authorized email address of your company, if you are not an authorized person to create this account

| You can create a new Sn                                                                                                    | nart Account for your company or organiz                                                                                                    | zation, or request an account on behalf of someone else.                                                     |  |
|----------------------------------------------------------------------------------------------------|----------------------------------------------------------------------------------------------------|----------------------------------------------------------------------------------------------------|--|
| Account Creator                                                                                                    | ,,,,,,,,,,,,,,,,,,,                                                                                                    |                                                                                                    |  |
| Are you authorized to cre                                                                                                    | eate the Smart Account?                                                                                                    |                                                                                                    |  |
| I have the authorit<br>The account will b<br>Please confirm tha<br>Full Name:<br>Email Address:<br>Cisco ID:<br>Phone:<br>Company /<br>Organization<br>Name: | y to create the account on behalf of my c<br>e associated to your Cisco com profile.<br>It it is up to date. If necessary, update yo<br>ashvini rawal | company or organization<br>ur profile<br>You can select this check box and<br>then enter an authorized email |  |
| Someone else will Account Settings Please provide the na                                                                                                    | authorize the creation of the account                                                                                                    | address of your company, if you are<br>not an authorized person to create<br>this account                    |  |
| * Account Name:                                                                                                    |                                                                                                    |                                                                                                    |  |
| Create Account                                                                                                    | Cancel                                                                                                    |                                                                                                    |  |

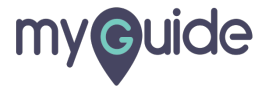

#### Your company's name will be auto-populated in this field

| You can create a new Sn                                              | nart Account for your company or organization, or request | an account on behalf of so | meone else.                       |                                       |
|----------------------------------------------------------------------|-----------------------------------------------------------|----------------------------|-----------------------------------|---------------------------------------|
| Account Creator                                                      |                                                           |                            |                                   |                                       |
| Are you authorized to cre                                            | eate the Smart Account?                                   |                            |                                   |                                       |
| <ul> <li>I have the authorit</li> <li>The account will be</li> </ul> | y to create the account on behalf of my company or organ  | nization                   |                                   |                                       |
| Please confirm that                                                  | at it is up to date. If necessary, update your profile    |                            |                                   |                                       |
| Full Name:                                                           | ashvini rawal                                             |                            |                                   |                                       |
| Email Address:                                                       |                                                           |                            |                                   |                                       |
| Cisco ID:                                                            |                                                           |                            |                                   |                                       |
| Phone:                                                               | 0                                                         |                            |                                   |                                       |
| Company /<br>Organization<br>Name:                                   |                                                           |                            |                                   |                                       |
| Someone else will                                                    | authorize the creation of the account                     |                            |                                   |                                       |
| Account Settings                                                     |                                                           |                            |                                   |                                       |
| Please provide the na                                                | me and the domain identifier for the Smart Account.       |                            | Your company's name will be auto- |                                       |
| * Account Name:                                                      |                                                           |                            | populated in this field           |                                       |
|                                                                      |                                                           |                            | G                                 |                                       |
| Create Account                                                       | Cancel                                                    |                            |                                   | · · · · · · · · · · · · · · · · · · · |
| orouto Account                                                       | ouncor                                                    |                            |                                   |                                       |
|                                                                      |                                                           |                            |                                   |                                       |

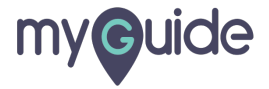

# Click on "Create Account" and you're done!

|                      | reate Smart Accounts                                                                                                    |  |
|----------------------|----------------------------------------------------------------------------------------------------|--|
|                      |                                                                                                    |  |
|                      | I can create a new Smart Account for your company or organization, or request an account on behalf of someone else.                  |  |
|                      | count Creator                                                                                                    |  |
|                      | you authorized to create the Smart Account?                                                                                          |  |
|                      | I have the authority to create the account on behalf of my company or organization                                                   |  |
|                      | The account will be associated to your Cisco.com profile.<br>Please confirm that it is up to date. If necessary, update your profile |  |
|                      | Full Name: ashvini rawal                                                                                                    |  |
|                      | Email Address:                                                                                                    |  |
|                      | Cisco ID:                                                                                                    |  |
|                      | Phone: 0                                                                                                    |  |
|                      | Company /<br>Organization<br>Name:                                                                                                   |  |
|                      | Someone else will authorize the creation of the account                                                                              |  |
|                      | count Settings                                                                                                    |  |
| Click or<br>you're c | Create Account" and<br>e!                                                                                                    |  |
| Ç                    |                                                                                                    |  |
|                      | Create Account Cancel                                                                                                    |  |
|                      | Contacts   Feedback   Help   Site Map   Terms & Conditions   Privacy Statement   Cookie Policy   Trademarks                          |  |
|                      |                                                                                                    |  |

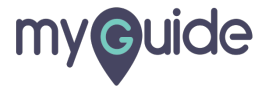

# **Thank You!**

myguide.org

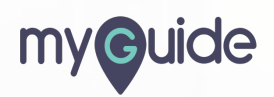